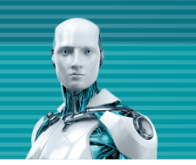

# 既存セキュリティ管理ツールから ESET PROTECT Cloudへの移行

第4版

2022年4月18日

Canon キャノンマーケティングジャパン株式会社

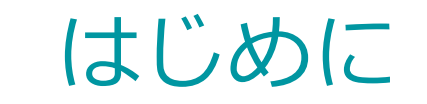

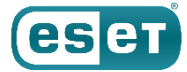

- 本書は、既存で運用されている以下のセキュリティ管理ツールからESET PROTECT Cloud(以降EPC)への移行をイメージしていただくことを目的としております。
  - ESETクライアント管理 クラウド対応オプション(以降クラウドオプション)
  - ESETクライアント管理 クラウド対応オプション Lite(以降クラウドオプション Lite)
  - オンプレミス型セキュリティ管理ツール(以降オンプレ管理ツール)
- 移行手順書については、下記Webページよりダウンロードをお願いいたします。
  - 【ESETクライアント管理クラウド対応オプション向け】ESET PROTECT Cloud 移行手順について <u>https://eset-support.canon-its.jp/faq/show/19659?site\_domain=business</u>
- 本書の記載のページ数および項番は、「ESET PROTECT Cloud移行手順書(第8版)」の資料とリン クしております。
- EPCをご利用いただくにはESET Business Account(以降、EBA)の作成とEBAへのライセンス登録が必 要です。
  - ESET Business Accountログインページ <u>https://eba.eset.com/</u>

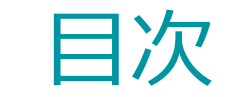

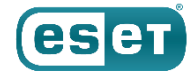

- 既存セキュリティ管理ツールからの移行イメージ(移行準備)
- 既存セキュリティ管理ツールからの移行イメージ(移行)
- 既存セキュリティ管理ツールからの移行の流れ①
- 既存セキュリティ管理ツールからの移行の流れ②

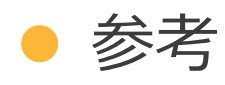

既存セキュリティ管理ツールからの移行イメージ(移行準備)

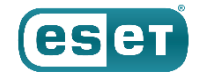

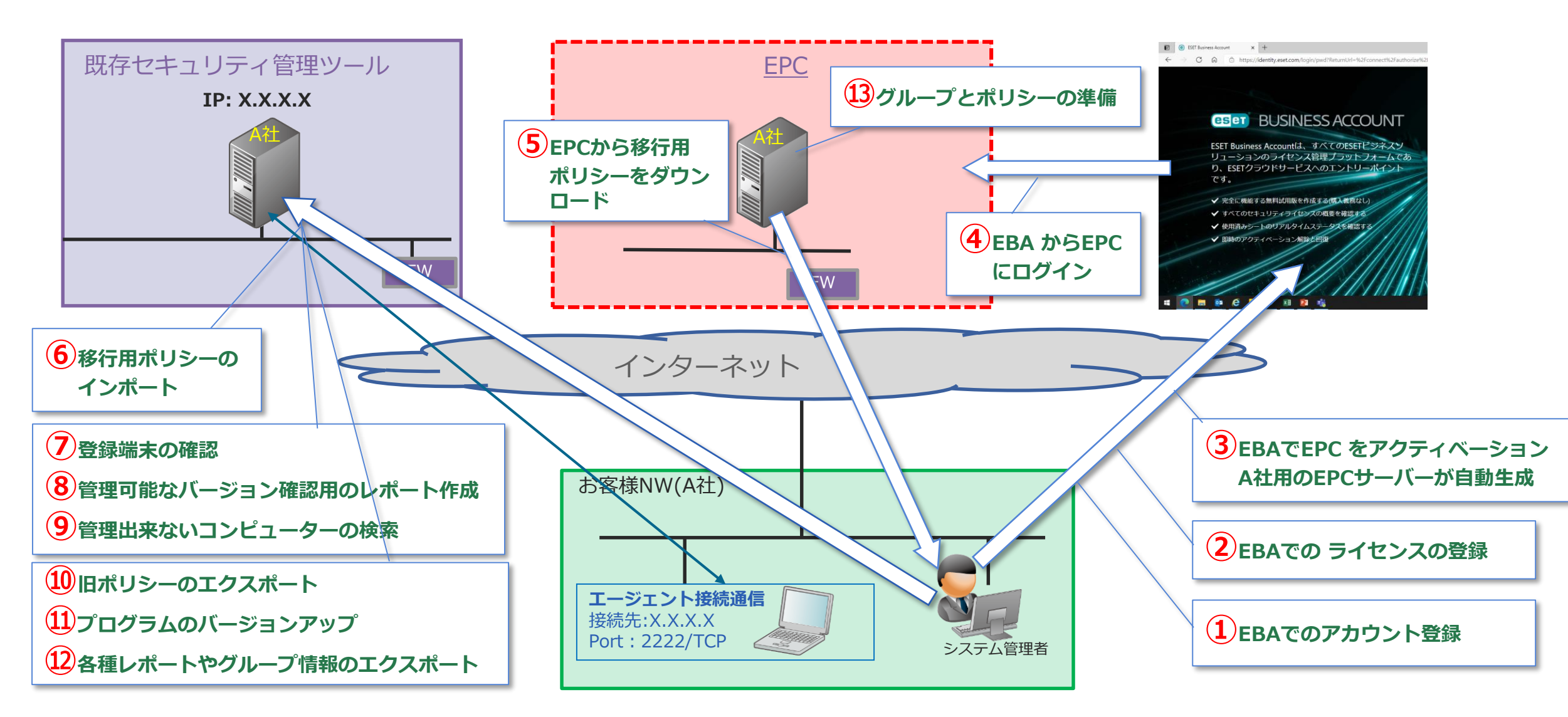

©Canon Marketing Japan Inc.

既存セキュリティ管理ツールからの移行イメージ(移行)

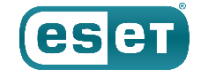

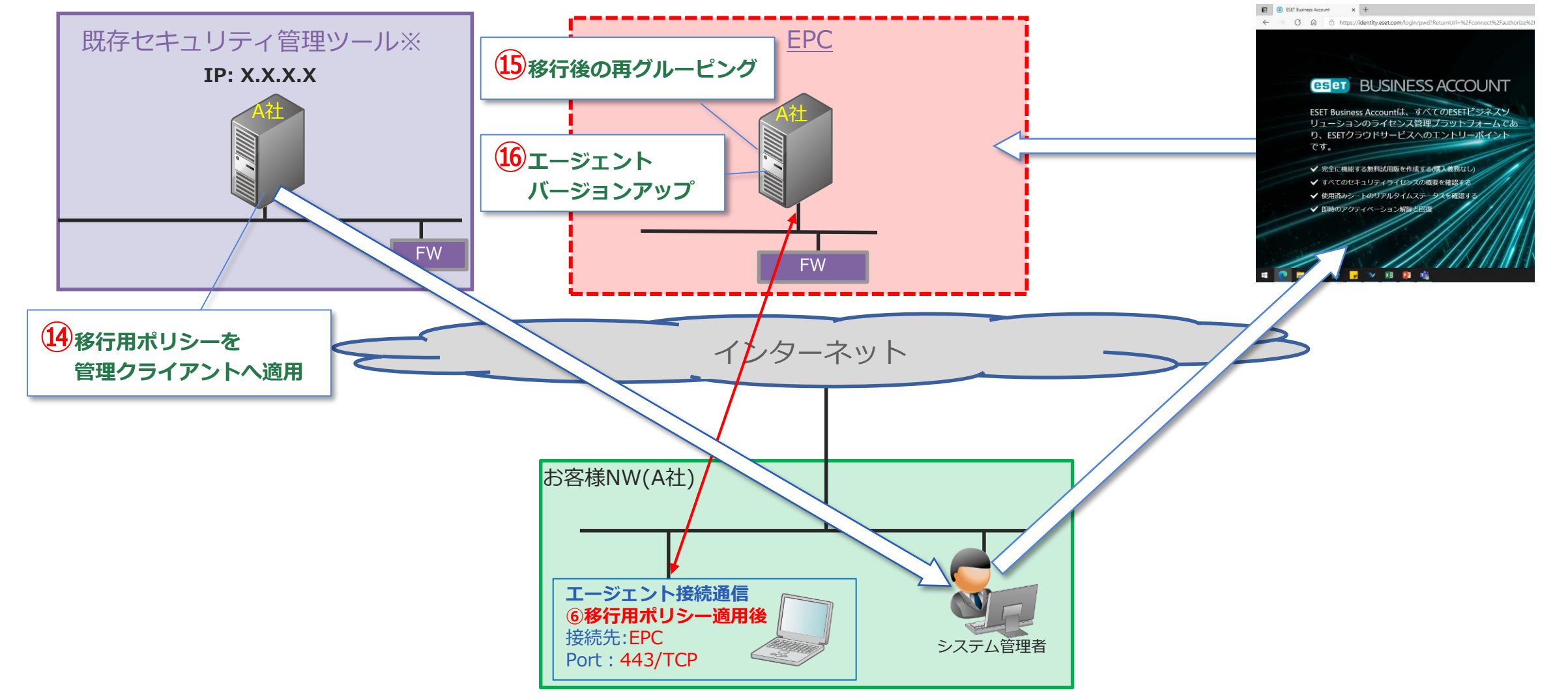

※クラウドオプションやクラウドオプション LiteからEPCへ移行した場合、一定期間を経てクラウド上の情報を削除いたします。

©Canon Marketing Japan Inc.

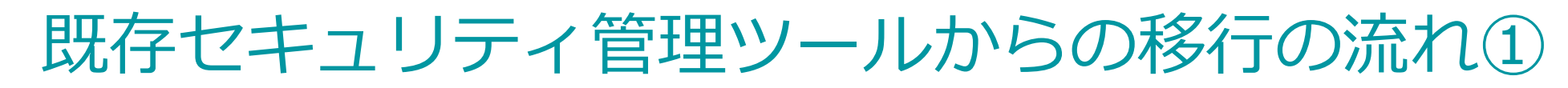

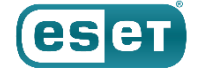

- 既存セキュリティ管理ツールからEPCへ移行する流れは以下の通りです
  - 記載のページ数および項番は、「ESET PROTECT Cloud移行手順書(第8版)」の資料の該当箇所となります。

### 1. 移行前の事前準備(9P)

既存セキュリティ管理ツールからEPC への移行を開始する前の準備作業となります。

#### 1.1.事前準備1「EBAおよびEPCでの作業」

( 9 P 項番 4.1)

EBAでのアカウント作成およびライセンス登録、EPCのアクティベーション等の事前作業を実施します。

| ▶①EBAでのアカウント登録          | (  | 9 P | 項番 4.1.1) |
|-------------------------|----|-----|-----------|
| ▶②EBAでのアカウント作成後のライセンス登録 | (1 | 4 P | 項番 4.1.2) |
| ▶③EPCのアクティベーション         | (1 | 7 P | 項番 4.1.3) |
| ▶④EBA からEPC にログイン       | (1 | 8 P | 項番 4.1.3) |
| ▶⑤EPCから移行用ポリシーをダウンロード   | (1 | 9 P | 項番 4.1.4) |
| ▶⑥移行用ポリシーのインポート         | (1 | 9 P | 項番 4.1.5) |

## 既存セキュリティ管理ツールからの移行の流れ①

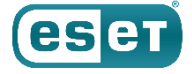

| 1.2.事前準備2「既存セキュリティ管理ツールでの作業」           | (21P   | 項番 4.2)   |
|----------------------------------------|--------|-----------|
| 既存セキュリティ管理ツールに登録している端末数やプログラムバージョン確認、オ | (リシー設定 | 「情報を確認。   |
| ▶⑦登録端末の確認                              | (21P   | 項番 4.2.1) |
| ▶⑧管理可能なバージョン確認用のレポート作成                 | (23P   | 項番 4.2.2) |
| ▶⑨管理できないコンピューターの検索                     | (25P   | 項番 4.2.3) |
| ▶⑩旧ポリシーのエクスポート                         | (28P   | 項番 4.2.4) |
| ▶⑪プログラムのバージョンアップ                       | (29P   | 項番 4.2.5) |
| ▶迎各種レポートやグループ情報のエクスポート                 | (38P   | 項番 4.2.6) |
|                                        |        |           |

#### 1.3.事前準備3「グループとポリシーの準備」

EPCへの移行後の作業用にグループの作成とポリシーの割り当てを行う。

▶ 13グループとポリシーの準備

項番 4.3)

(**40** P

(40P 項番 4.3)

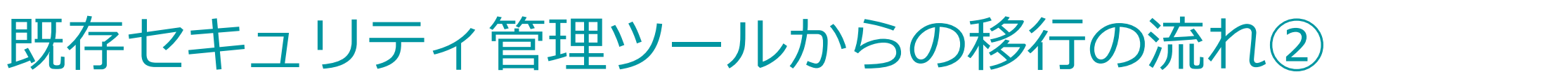

### 2. EPC への移行作業(45P)

事前準備作業で取得した 移行用のポリシーを利用し移行作業を実施します。

> ⑭EPCからダウンロードした移行用ポリシーの割り当て
 > ⑮移行後の再グルーピング
 > ⑮エージェントバージョンアップ
 (45P 項番 5-1)
 (47P 項番 5-2)
 (49P 項番 5-3)

eset

# 参考: 関連ページ(2022年2月現在)

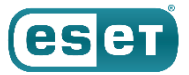

- ESET クライアント管理クラウド対応オプションの販売終了について <u>https://eset-support.canon-its.jp/faq/show/19304?site\_domain=business</u>
- 「ESETクライアント管理 クラウド対応オプション」について
  <u>https://eset-support.canon-its.jp/faq/show/4497?site\_domain=business</u>
- ユーザーズサイトについて

https://eset-support.canon-its.jp/faq/show/87?site\_domain=business

- ESET Business Accountについて
  <a href="https://eset-support.canon-its.jp/faq/show/19554?site\_domain=business">https://eset-support.canon-its.jp/faq/show/19554?site\_domain=business</a>
- ESET PROTECT Cloud について
  <a href="https://eset-support.canon-its.jp/faq/show/19302?site\_domain=business">https://eset-support.canon-its.jp/faq/show/19302?site\_domain=business</a>
- ESET PROTECT Cloud のバージョンアップについて
  <a href="https://eset-support.canon-its.jp/faq/show/19656?site\_domain=business#anc\_03">https://eset-support.canon-its.jp/faq/show/19656?site\_domain=business#anc\_03</a>
- 【ESETクライアント管理クラウド対応オプション向け】ESET PROTECT Cloud 移行手順について <u>https://eset-support.canon-its.jp/faq/show/19659?site\_domain=business</u>